P° Mª Agustín, 36, puerta 22, planta 3ª. 50071 – Zaragoza

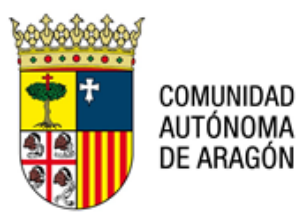

# NOTA TÉCNICA: NT PSP 012 V01 PRESENTACION DE INTERNAMIENTOS A TRAVÉS DEL PSP.

### 9 de febrero de 2023.

Para presentar Internamientos, tanto si se presentan en horario laborable (L-V: 09:00-14:00 h) como fuera de ese horario, deben acceder a la opción del Menú: Escritos de Inicio.

| ICOBIERNO<br>IDE ARAGON |                                                          | Anto Appellation 🖬 Mereò                                                                                                    |
|-------------------------|----------------------------------------------------------|----------------------------------------------------------------------------------------------------|
| - Asian di latari       | Sistema de Gestión de Justic<br>Portal de Servicios para | Inco<br>Expedientes<br>Oestión de rolex y unuarion<br>Datos Perconsensis Protescenal<br>Natificaciones<br>Oestar descarges<br><b>Exolato de loso</b><br>Exolatos de losoator<br>Persolacion/Contestacion<br>Latada de recibos<br>Salar |
| No hay avecid de solema |                                                          |                                                                                                    |
| Avisos del usuario      |                                                          |                                                                                                    |

En la pantalla de Escritos de Inicio disponen de dos opciones:

- 1) Escritos de Inicio: Deben seleccionar esta opción cuando presenten un Internamiento de lunes a viernes en horario laborable (09:00h 14:00 h).
- 2) Parte Hospitalario: Deben seleccionar esta opción cuando presenten un Internamientos fuera de horario laborable o fines de semana y festivos.

|                     |            |                                       | Aviso Legal LOPD |
|---------------------|------------|---------------------------------------|------------------|
| Escritos de Inicio  |            |                                       | ≡ Menú           |
| Escritos de Inicio  |            |                                       |                  |
| Desde               | 01/02/2023 |                                       |                  |
| Hasta               | 09/02/2023 |                                       |                  |
|                     |            |                                       | Buscar           |
|                     |            | Escritos de Inicio Parte hospitalario |                  |
| Resultados Búsqueda |            |                                       |                  |
|                     |            |                                       |                  |

COMUNIDAD AUTÓNOMA DE ARAGÓN

P° Mª Agustín, 36, puerta 22, planta 3ª. 50071 – Zaragoza

#### 1) Escrito de Inicio

Si seleccionamos la opción; Escrito de Inicio, los campos a completar son los que aparecen en la imagen.

**Tipo Órgano Judicial:** Deben indicar  $\rightarrow$  Juzgado 1ª instancia. Se recibirá por el Decanatode 1ª Instancia, que registrará y repartirá al Juzgado de 1ª Instancia que se encuentre configurado para recibir los asuntos de internamientos.

Partido Judicial: Deben indicar el que corresponda, por ejemplo, Zaragoza.

Clase de Registro: 11803 Ratificación de internamientos urgentes hospitalarios / 11804 Resto de internamientos

| Evotos de Inco - Enviro de en<br>Enviro de Escritos de I                                                                | to de teco<br>hicio                                                                                                    | Avine Legal LCPD |
|----------------------------------------------------------------------------------------------------|----------------------------------------------------------------------------------------------------|------------------|
| Tipo de Escrito<br>Tipo Organo Judicial"<br>Partido Judicial"<br>Classe de registro"<br>Cuantia<br>Se solicitan medidas | Excite de Inson<br>Juagado 1º Instancia *<br>Zeragoza *<br>11005 Relacación de Internamientos urgentes<br>hospitainos.<br>11004 Relaci de Internamientos | Square           |

| Exotas de Inco - Enviro de Escritos de Inco                                                                         | lo de Inco<br>ácilo                                                                                                    | Aveo Legal LOPD |  |
|----------------------------------------------------------------------------------------------------|----------------------------------------------------------------------------------------------------|-----------------|--|
| Destino                                                                                                    |                                                                                                    |                 |  |
| Tipo de Escrito<br>Tipo Órgano Judicia*<br>Parido Judicia*<br>Clase de registro*<br>Cuantia<br>Se solicitan medidas | Escrite de Inco<br>Juogado 1º Instancia *<br>Zaragoza *<br>Inten *<br>11603 Ratificación de internamientos urgantes<br>hospólisinos.<br>11804 Riesto de internamientos | Spansk          |  |
|                                                                                                    | Valuer                                                                                                    |                 |  |

P° Mª Agustín, 36, puerta 22, planta 3ª. 50071 – Zaragoza

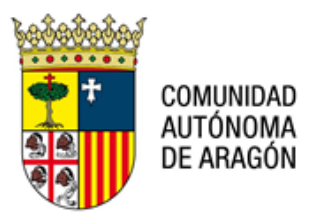

Una vez se completa esa información marcaremos "Siguiente" y nos aparecerá una nueva ventana para continuar con el registro; añadiremos Nuevo interviniente e incorporaremos la Documentación.

| GOBIERNO<br>DE ARAGON Aviso Legal LOI |                                                 | Aviso Legal LOPD |
|---------------------------------------|-------------------------------------------------|------------------|
| Escritos de Inicio > Envío de escr    | Escritos de Inicio > Envío de escrito de Inicio |                  |
| Envío de Escritos de Ir               | nicio                                           |                  |
| Destino                               |                                                 |                  |
| Tipo de Escrito                       | Escrito de Inicio                               |                  |
| Partido Judicial*                     | Zaragoza                                        |                  |
| Clase de registro*                    | 11804 Resto de internamientos                   |                  |
| Cuantía                               |                                                 |                  |
| Se solicitan medidas                  |                                                 |                  |
|                                       |                                                 | Siguiente        |
|                                       |                                                 |                  |
| Antecedentes                          |                                                 |                  |
| Antecedentes                          |                                                 |                  |
| Intervinientes                        |                                                 |                  |
| No hay intervinientes<br>Nuevo        |                                                 |                  |

| Destinatario                |                        |
|-----------------------------|------------------------|
| Destino<br>Observaciones    | Juzgado 1ª Instancia * |
|                             |                        |
| Documentación               |                        |
| Documento Principal         |                        |
| Titulo Documento*           |                        |
| Descripción Documento       |                        |
| Documento*                  | Seleccionar Visualizar |
| Documentación Anexa D       | igital                 |
| No hay anexos<br>Añadir     |                        |
| Documentación física a p    | presentar              |
| No hay documentación física |                        |
| Añadir                      |                        |
|                             | Enviar Escrito         |
|                             | Voiver                 |

P° Mª Agustín, 36, puerta 22, planta 3ª. 50071 – Zaragoza

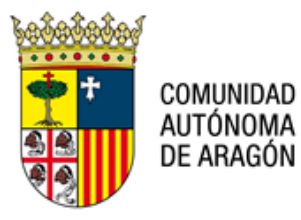

## 2) Parte Hospitalario

Si seleccionamos la opción; Parte Hospitalario, los campos a completar son los que aparecen en la imagen.

**Tipo Órgano Judicial:** Únicamente disponen de una opción para escoger  $\rightarrow$  Juzgado de Instrucción. Siempre llegará a la Bandeja de Entrada de Atestados del Juzgado de Instrucción que se encuentra de guardia en el partido judicial.

Partido Judicial: Deben indicar el que corresponda, por ejemplo, Zaragoza.

Clase de Registro: Deben indicar una de las dos opciones que comienzan por 5:

- 50101 Atestados y denuncias con autor conocido.
- 50102 Atestados y denuncias con autor no conocido.

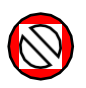

NO DEBEN ESCOGER LAS CLASES DE REGISTRO QUE COMIENZAN POR 8 (80101 Y 80102). LAS CLASES QUE COMIENZAN POR 8 SE DIRIGEN AL JUZGADO DE VIOLENCIA SOBRE LA MUJER

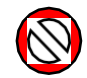

| COBERNO<br>EXCENT<br>(soltas de heije - Enviro de parte Hospi           | to heydrafelio<br>Allarito                                   | Avera Logid LCPD |
|-------------------------------------------------------------------------|--------------------------------------------------------------|------------------|
| Destino<br>Tipo de Escrito<br>Tipo Organo Judicial*<br>Parsos Judicial* | Parte Hospitalano<br>beginde Index on<br>Jurgande Telefonolo |                  |
| Cane de registroi*<br>Se solicitar medidas                              |                                                              | (Sparst)         |

| Exertis de Parte Hospitz                                                                               | hesptaise                              | Anno Logal LOPD |
|----------------------------------------------------------------------------------------------------|----------------------------------------|-----------------|
| Destino                                                                                                |                                        |                 |
| Tipo de Exosto<br>Tipo Organo Judicia*<br>Pando Judicia*<br>Clase de registor*<br>Se solicitar medidas | Parte Inseptatorio Augento Instrucción | Spann -         |

P° Mª Agustín, 36, puerta 22, planta 3ª. 50071 – Zaragoza

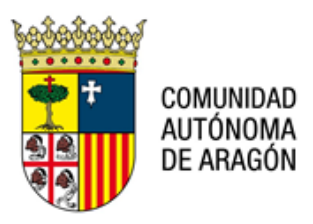

Una vez se completa esa información marcaremos "Siguiente" y nos aparecerá una nueva ventana para continuar con el registro; añadiremos Nuevo interviniente e incorporaremos la Documentación.

| Escritos de Inicio > Erwio de par | te hospitalario                                | ≡ Menú    |
|-----------------------------------|------------------------------------------------|-----------|
| Envio de Parte Hospit             | alario                                         |           |
| Destino                           |                                                |           |
| Tipo de Escrito                   | Parte Hospitalario                             |           |
| Tipo Órgano Judicial*             | Juzgado Instrucción                            |           |
| Partido Judicial*                 | Zaragoza                                       |           |
| Clase de registro*                | 50101 Atestados y denuncias con autor conocido |           |
| Se solicitan medidas              |                                                |           |
|                                   |                                                | Siguiente |
| Datos Atestado                    |                                                |           |
| 000071000000                      |                                                |           |
| Número de parte                   |                                                |           |
| Fecha del parte                   |                                                |           |
|                                   |                                                |           |
|                                   |                                                |           |
|                                   |                                                |           |
| Intervinientes                    |                                                |           |
| No hay intervinientes             |                                                |           |
| Nunvo                             |                                                |           |
|                                   |                                                |           |

| Destinatario               |                        |
|----------------------------|------------------------|
|                            | h canada kada velifa   |
| Destino                    | Juzgado instruccion *  |
| Observaciones              |                        |
|                            |                        |
|                            |                        |
| Documentación              |                        |
| Documento Principal        |                        |
| Titulo Documento*          |                        |
| Descripción Documento      |                        |
| Documento*                 | Seleccionar Visualizar |
|                            |                        |
| Documentación Anexa D      | Digital                |
| No hay anexos              |                        |
| Afladir                    |                        |
| Documentación física a     | presentar              |
| No hay documentación físic | 38                     |
| Afladir                    |                        |
|                            | Enviar Escrito         |
|                            | Volver                 |

----- 000 0 000 ------